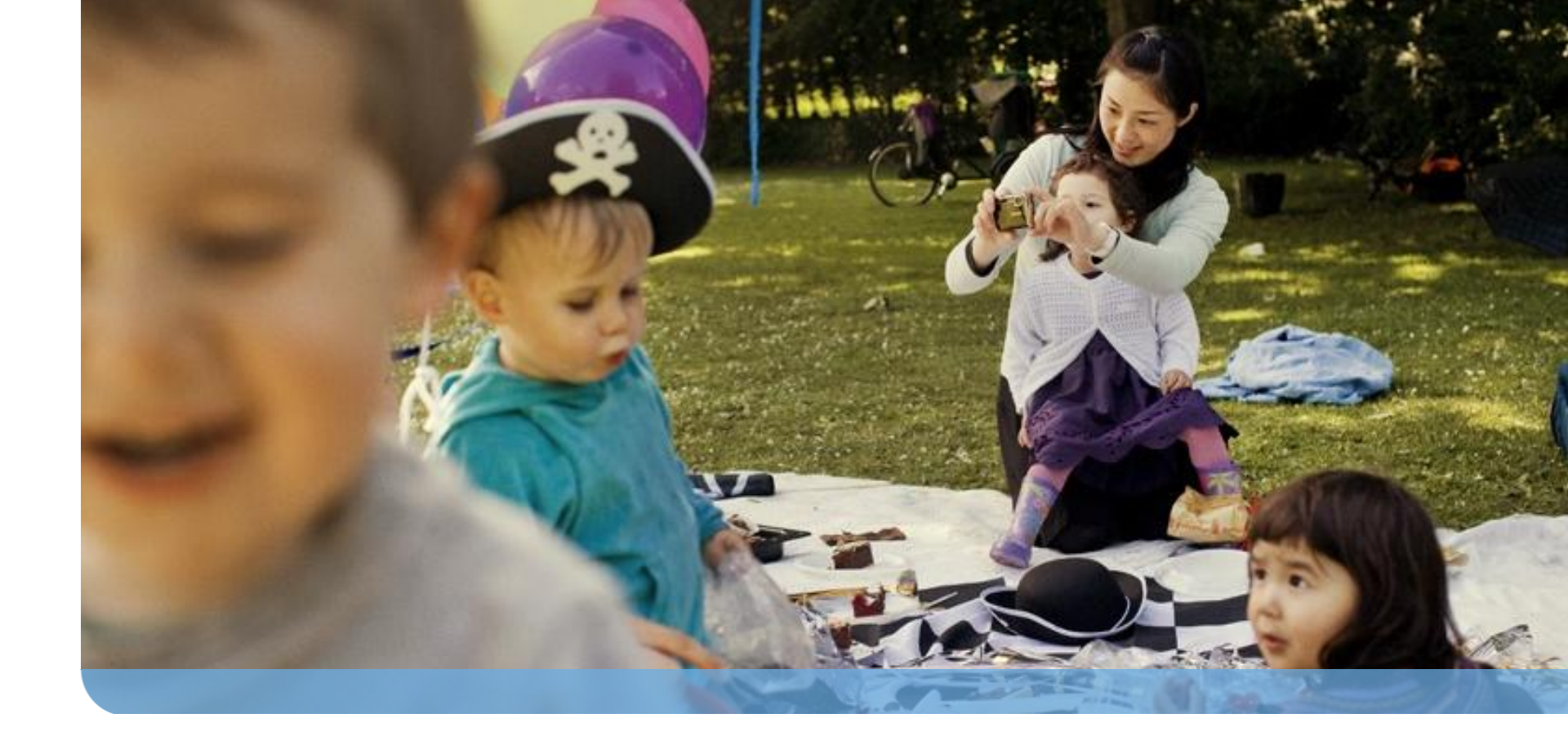

# F-Secure Mobile Security Ver.8 インストールガイド V1.2

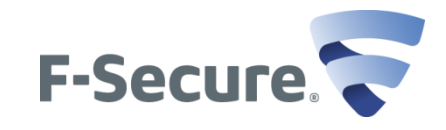

免責事項

本ドキュメントに関する著作権は、エフセキュア株式会社へ独占的に帰属します。 本ドキュメントの作成にあたっては細心の注意を払っていますが、本ドキュメントの 記述に誤りや欠落があってもエフセキュア株式会社はいかなる責任も負わないもの とします。本ドキュメント及びその記述内容は予告なしに変更されることがあります。 本ドキュメントは2013年4月現在の情報を基に記述されており、今後、予告なく内 容が変更される可能性があります。

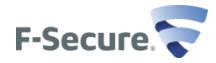

#### ドキュメント改定履歴

| 履歴    | リビジョン | リリース日     |
|-------|-------|-----------|
| 初版    | V1.1  | 2013/2/20 |
| 改訂第一版 | V1.2  | 2013/4/30 |

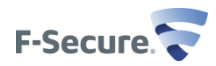

# 目次

- ▶ モバイルデバイスへのF-Secure Mobile Securityダウンロード及びインストール
  - ◆ インストール インストールモジュールのダウンロード
  - ◆ F-Secure Mobile Securityのインストール
  - ◆ ライセンスキー認証/インストール終了
- ▶ モバイルデバイス側の操作
  - ◆ ウイルススキャン機能
  - ◆ アンチ・セフト機能設定
  - ◆ ペアレンタルコントロール設定機能
  - ◆ 連絡先フィルタ設定機能
- ➢ F-Secure Mobile Security削除
  - ◆ F-Secure Mobile Security削除 F-Secureアプリ本体操作編
  - ◆ F-Secure Mobile Security削除- アンドロイドアプリケーション管理操作編
- ▶ 補足事項 KDDI au端末での国際SMS受信方法

# モバイルデバイスへのF-Secure Mobile Securityダウンロード及びインストー ル

## インストール - インストールモジュールのダウンロード

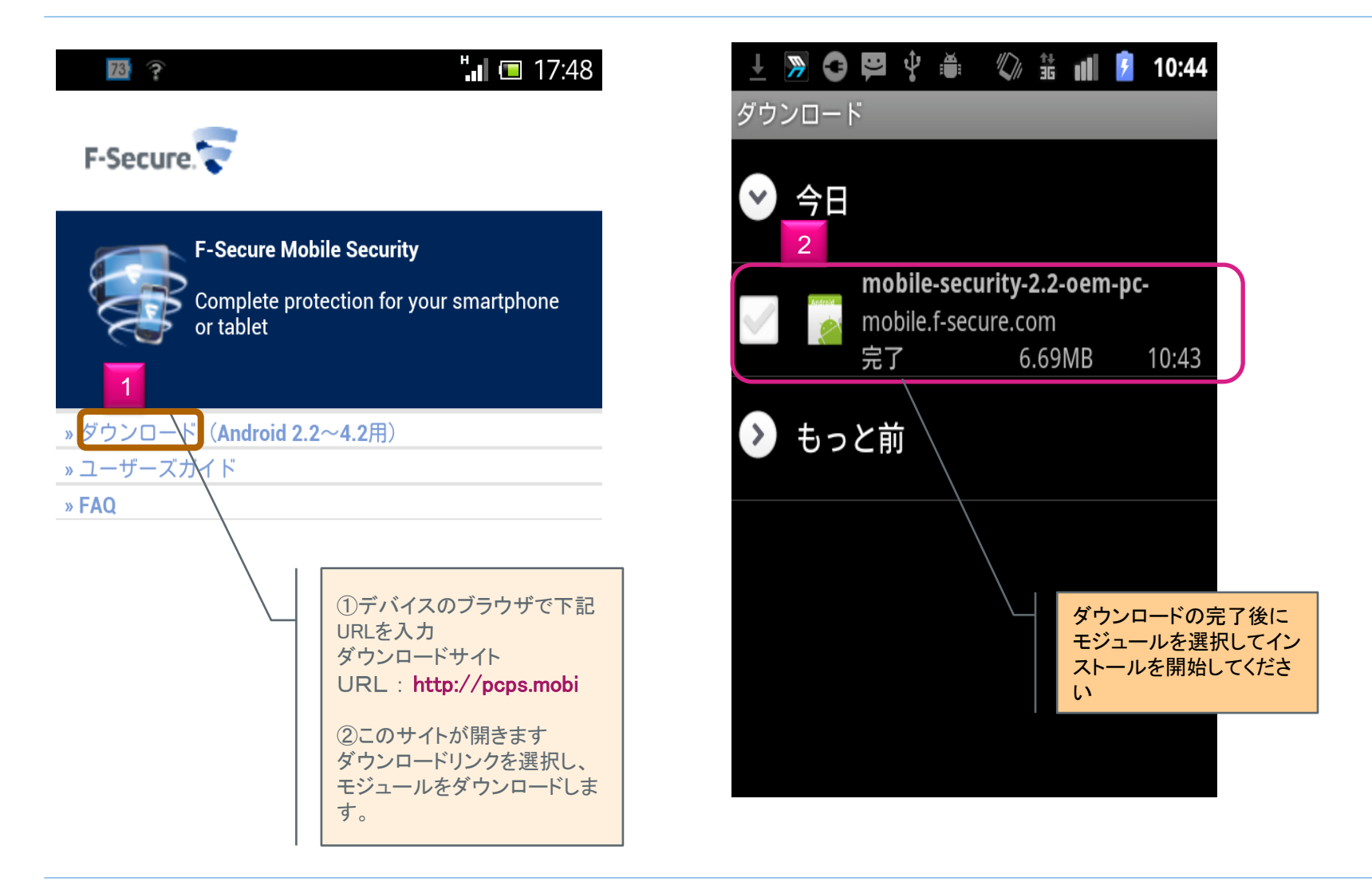

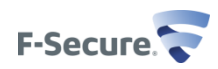

#### F-Secure Mobile Securityのインストール

| 🛓 🦻 🤩 🜵 🛎 🖤 🍰 📶 💈 10:45                                                                                                    |
|----------------------------------------------------------------------------------------------------|
| F-Secure. MOBILE SECURITY                                                                                                    |
| 続行する場合、次の利用規約に同意すること<br>とみなされます。                                                                                                    |
| * Japanese License Terms F-SECURE®ライセンス約款 本ソフトウェアは、お客様が本約款の全条件を承諾する場合に限り、お客様にライセンスされます。本ソフトウェアをインストールまたは使用することにより、お客様は本約款を読み、これに拘束されることに同意することを承認することになります。本約款の全条件に同意されない場合には、本ソフトウェアまたはソフトウェアベースのサービスのインストール、使用、または複製は行わないで下さい。 本F-Secureライセンス約款は、ユーザ(「お客様」または「ライセンシー」)が許諾を受けるまたは使用可能な、本ソフトウェアの使用を直接的にサポートするサポートツール、Webポータル、関連文書、前述のいずれかの更新およびアップグレードを含むあらゆるF-Secureブログラム及びソフトウェアベースのサービス、ならびにウェブアブ |
| <u>プライバシー方針を確認してください…</u> 3 「同意する                                                                                                    |
| Protection by F-Secure.                                                                                                    |

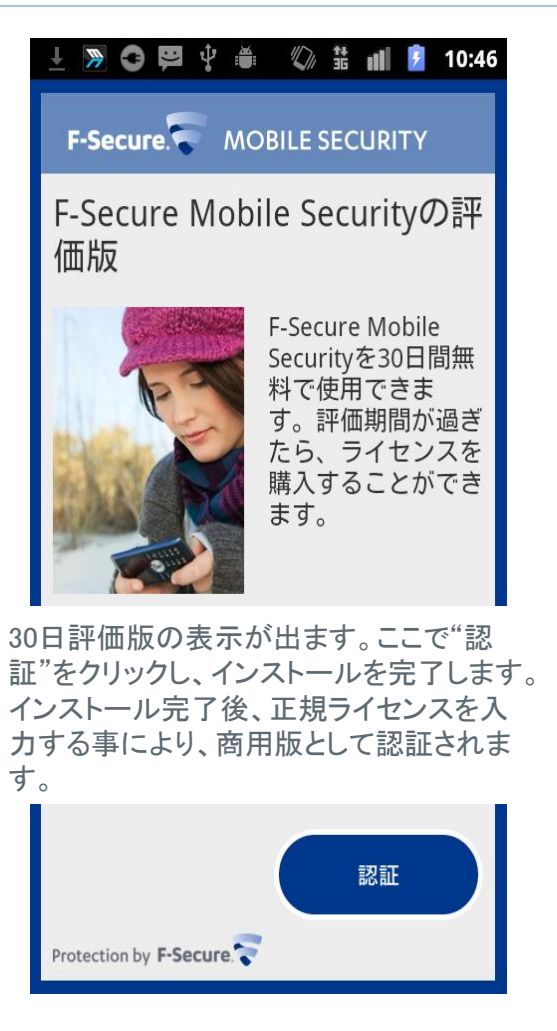

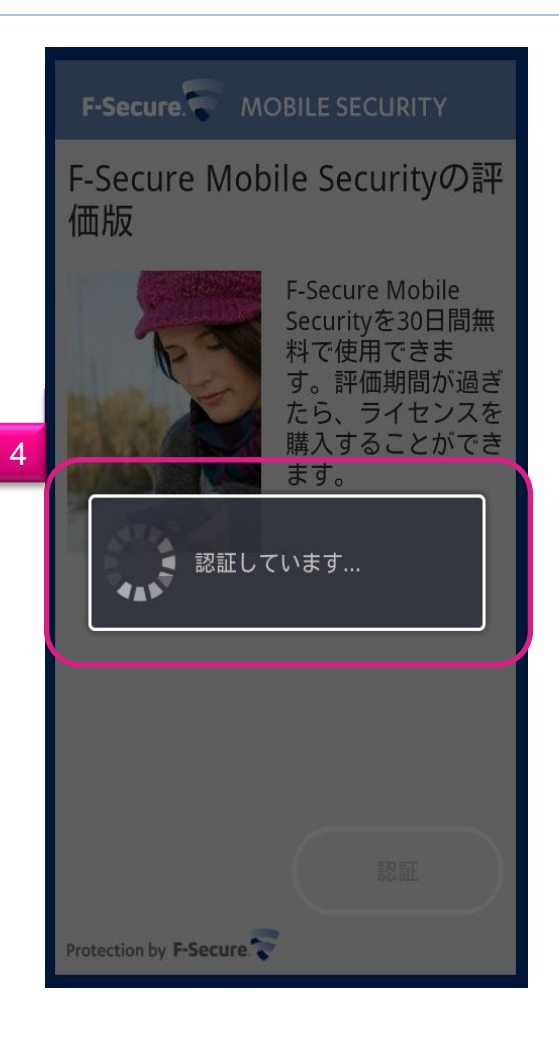

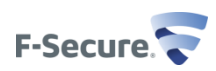

### デバイス管理者有効・セキュリティコード設定/インストール

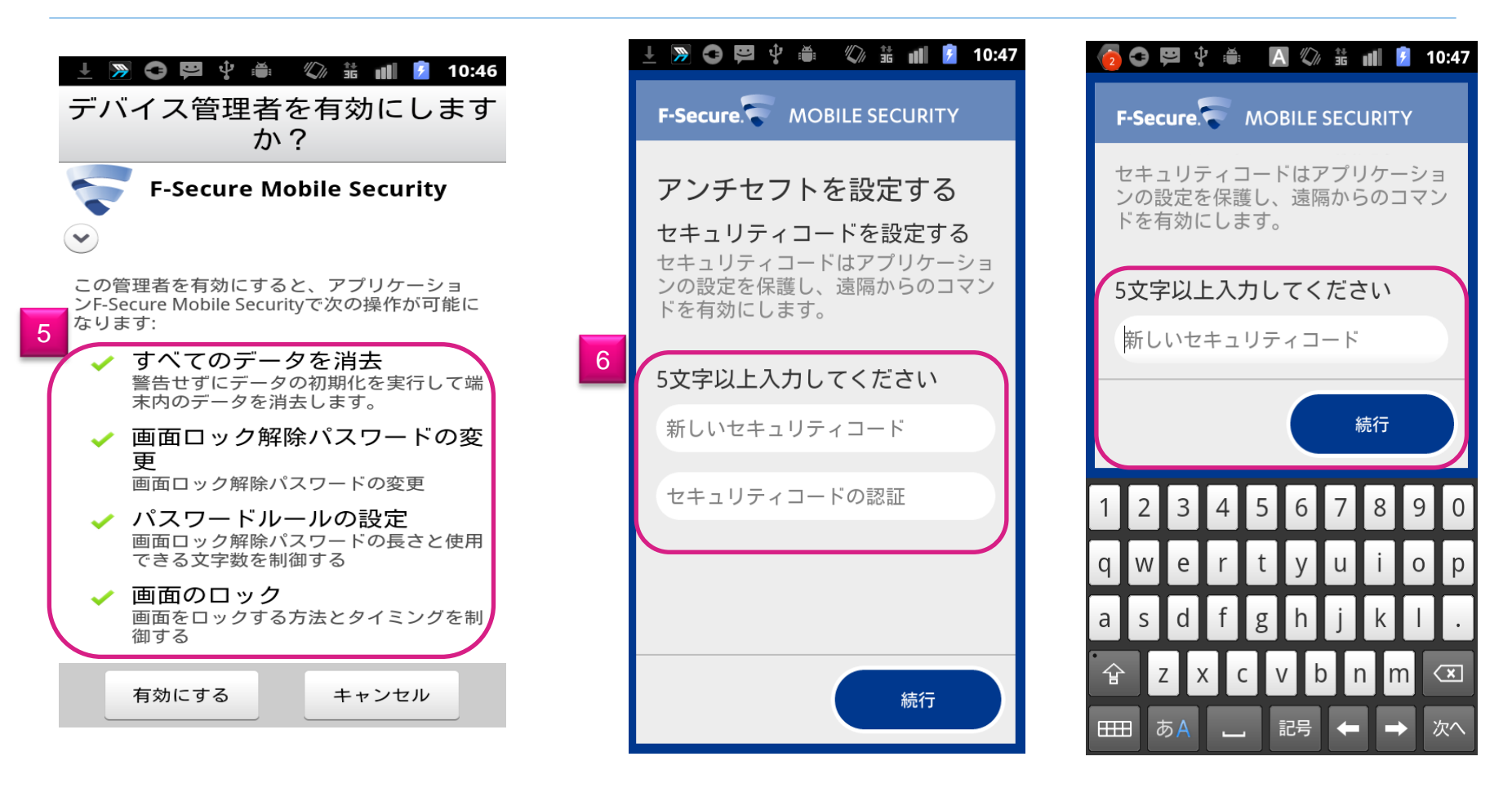

続いてデバイス管理者を有効にします。

そして、次にアンチセフトの設定をします。 セキュリティコード任意の英数字5文字以上で設定します。

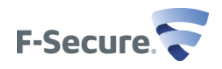

## アンチ・セフト機能設定(信頼済み番号)/インストール

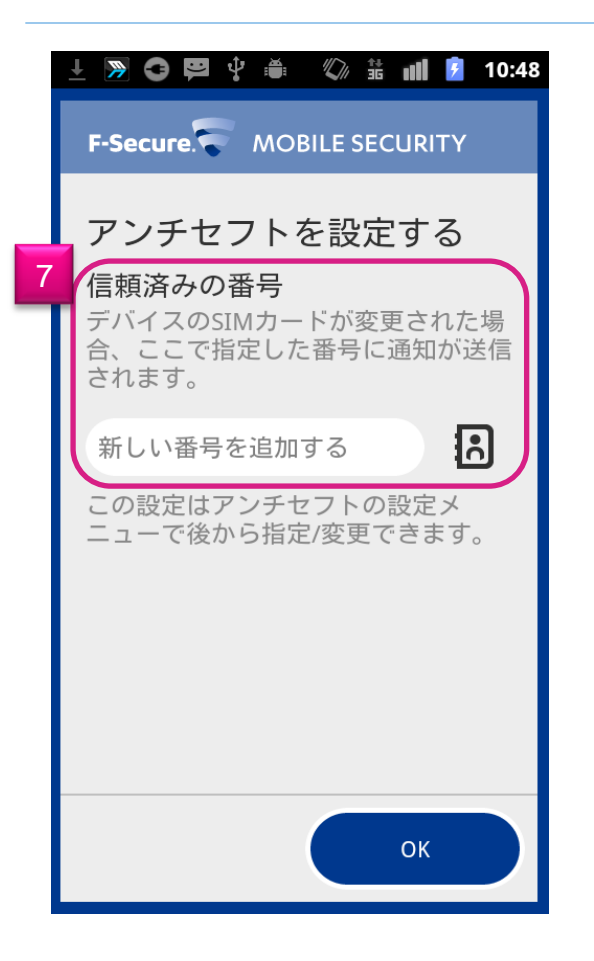

| 👩 😋 😕 🖞 🇯 ឫ 🕼 🗄 📶 👂 10:49                                   |     |     |      |    |  |  |
|-------------------------------------------------------------|-----|-----|------|----|--|--|
| F-Secure. MOBILE SECURITY                                   |     |     |      |    |  |  |
| 82                                                          | チセフ | トを訪 | え正する | 5  |  |  |
| 信頼済みの番号<br>デバイスのSIMカードが変更された場<br>合、ここで指定した番号に通知が送信<br>されます。 |     |     |      |    |  |  |
| 0123456789                                                  |     |     |      |    |  |  |
| ОК                                                          |     |     |      |    |  |  |
| Pause                                                       | 1   | 2   | 3    | ×  |  |  |
| Wait                                                        | 4   | 5   | 6    | -  |  |  |
| +                                                           | 7   | 8   | 9    |    |  |  |
| -                                                           | *   | 0   | #    | 確定 |  |  |

他の携帯電話からアンチセフトコマンドを送る時に使う携帯電話の番号を登録します。

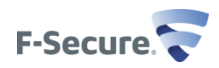

デバイスのスキャン/インストール

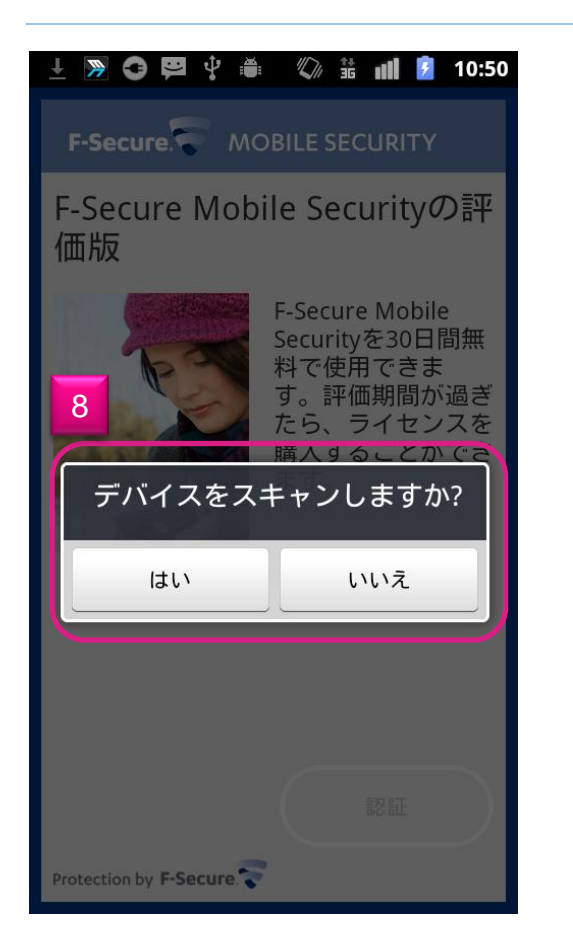

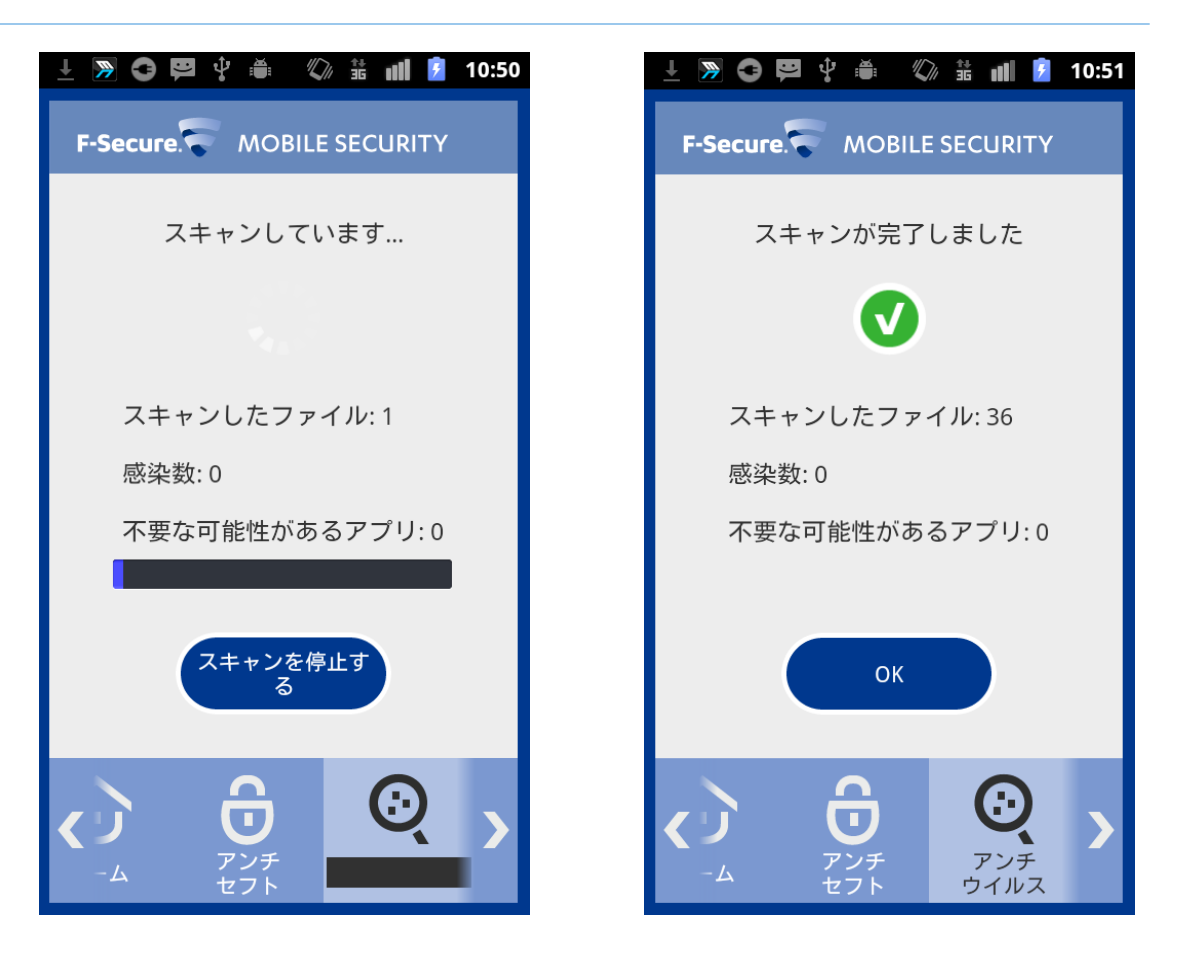

「はい」を選択し、スキャンを開始します。

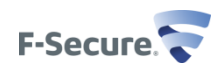

# プログラムのインストール完了/インストール

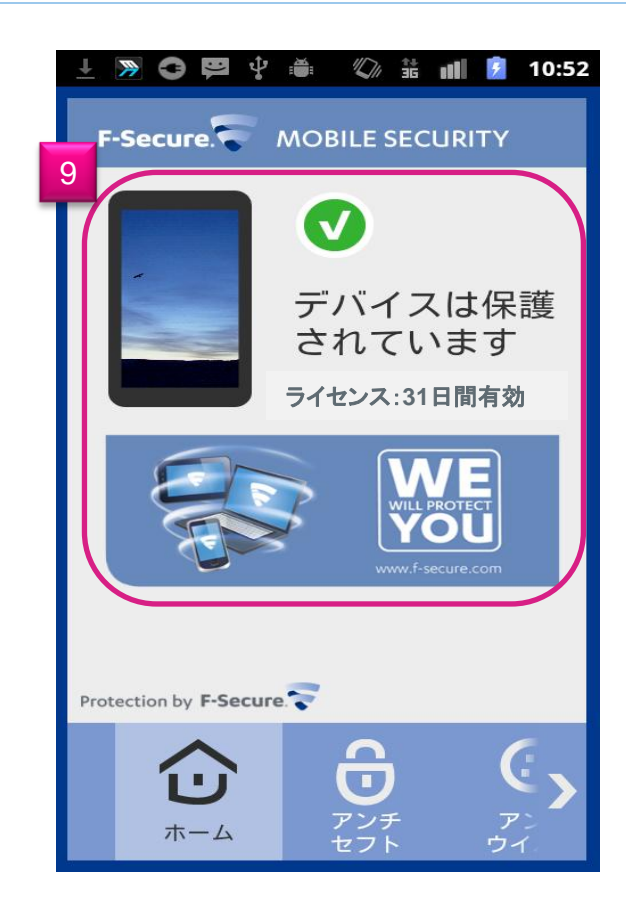

(9)の画面が表示されたらインストール終了です。 その後、正規ライセンスキーを入力し、製品版に移行します。

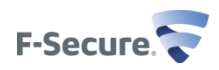

#### ライセンスキーの認証/インストール

| 🌀 🖾 🖻 😂 🜵 🛎 🖤 🛣 📶 💈 17:17                                                                                                    | (6) 🖿 🛱 😂 🌵 🛎 🖤 🏦 📶 💈 17:17 | o i i i i i i i i i i i i i i i i i i i |
|----------------------------------------------------------------------------------------------------|-----------------------------|-----------------------------------------|
| F-Secure. MOBILE SECURITY                                                                                                    | F-Secure. MOBILE SECURITY   | F-Secure. MOBILE SECURITY               |
| ライセンス                                                                                                    | ライセンス                       | ライセンス                                   |
| 更新                                                                                                    | ライセンス: 有効                   | ライセンス: 有効                               |
| 詳細                                                                                                    | キーコードをお持ちですか?               | 新しいライセンスキーコードを<br>入力してください: 13          |
| バージョン情報                                                                                                    | 新しいキーコードで認証                 |                                         |
|                                                                                                    | <b>購入</b><br>ライセンス期間を更新する   | OK キャンセル                                |
| 10                                                                                                    |                             |                                         |
| <ul> <li>フ</li> <li>ブボ</li> <li>ブボ</li> <li>ブボ</li> <li>ブボ</li> <li>ブボ</li> <li>ブボ</li> <li>ブボ</li> <li>ブボ</li> <li>ブボ</li> <li>ブボ</li> <li>ブボ</li> <li>ブボ</li> <li>ブボ</li> <li>ブボ</li> <li>ブボ</li> </ul> |                             |                                         |

メニュ画面から"詳細"をクリックし(10)、その後"ライセンス"をクリックします(11)。続いて、 "キーコードをお持ちですか?をクリックし(12)、正規ライセンスキーを入力します(13)。

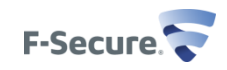

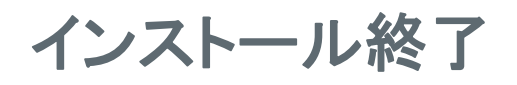

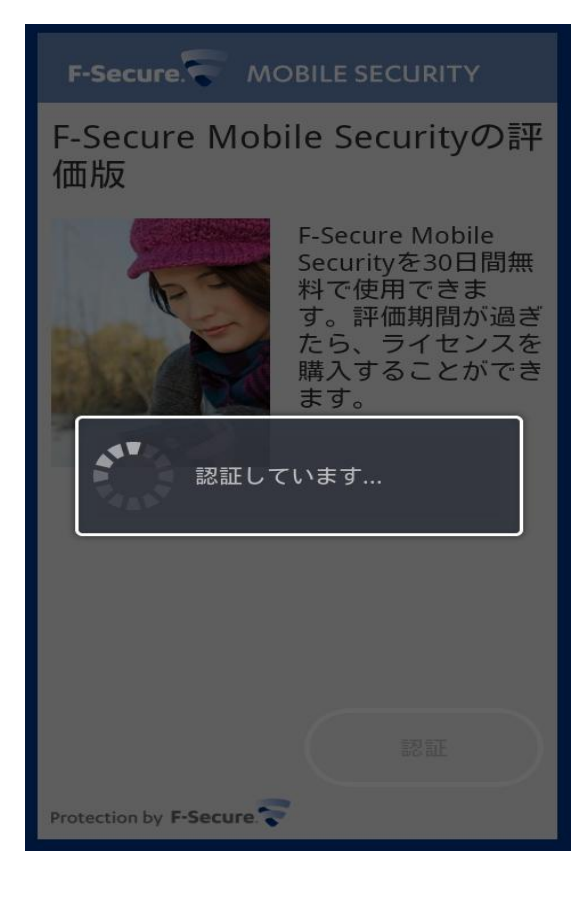

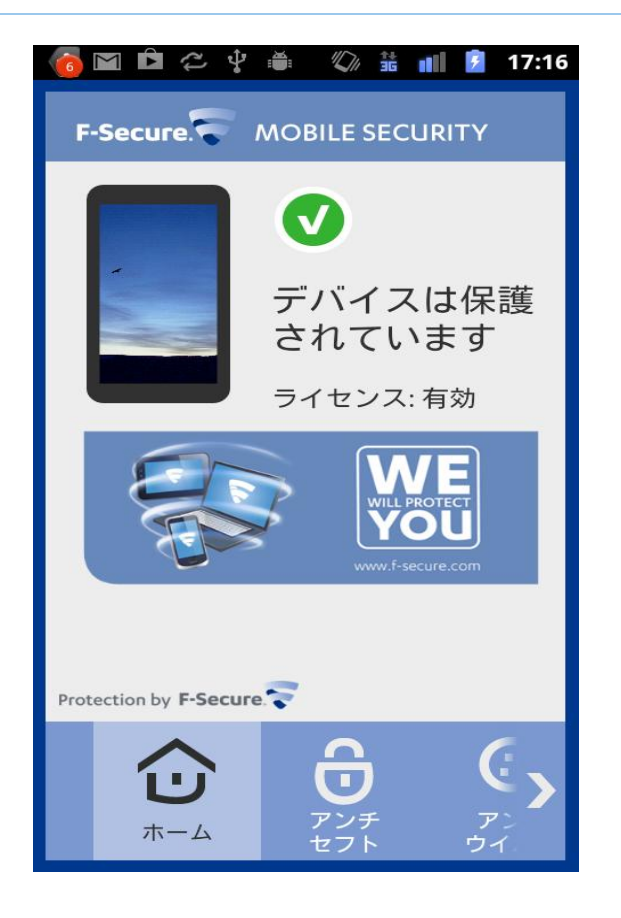

以上で、製品版のインストールが完了致しました。

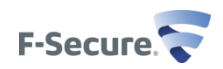

# モバイルデバイス側の操作 (スキャン機能、アンチ・セフト機能、ペアレン タルコントロール設定、連絡先フィルタ設定)

### ウイルススキャン機能

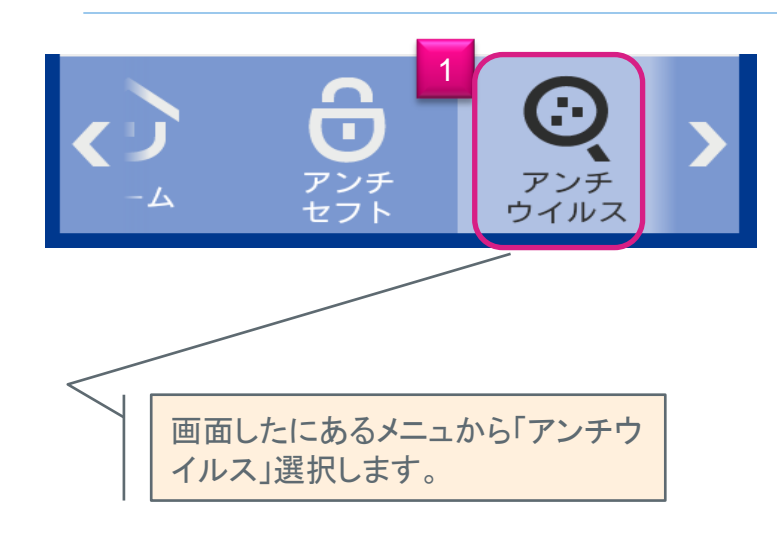

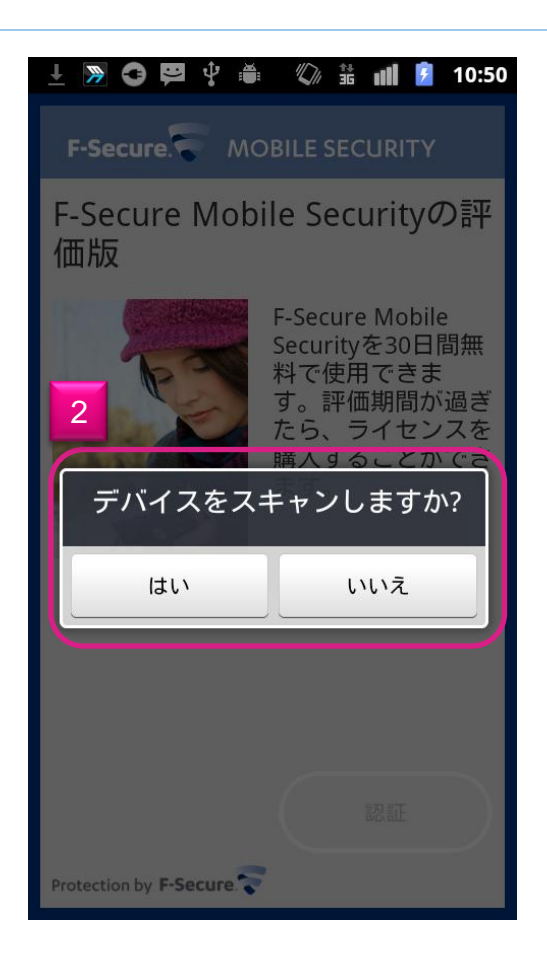

「はい」を選択し、スキャンを開始します。

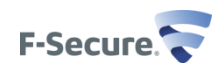

# ウイルススキャン機能

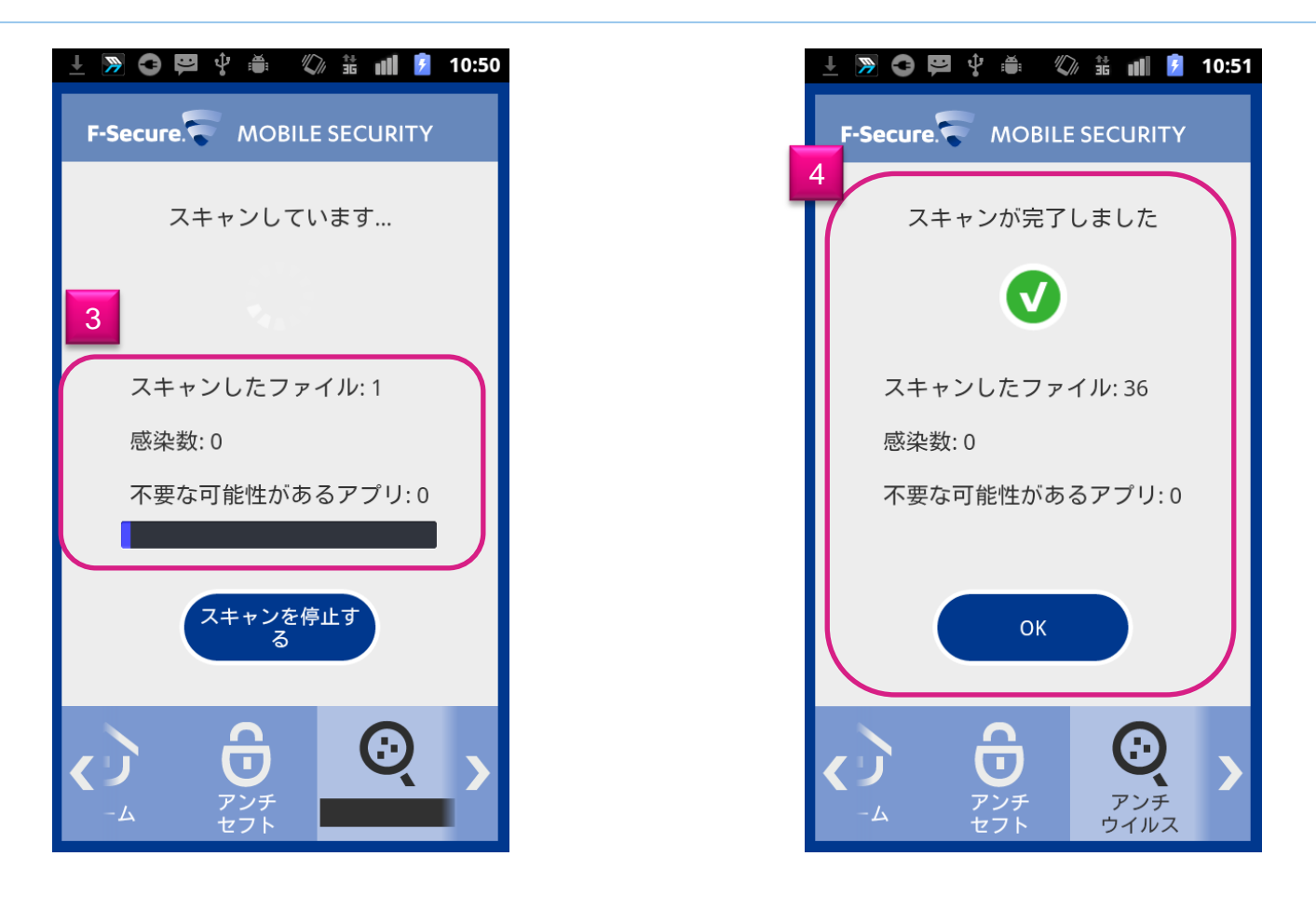

スキャンを開始すると「3」の画面になります。スキャンが完了すると「4」の画面に遷移し、処理を終了します。

アンチ・セフト機能設定

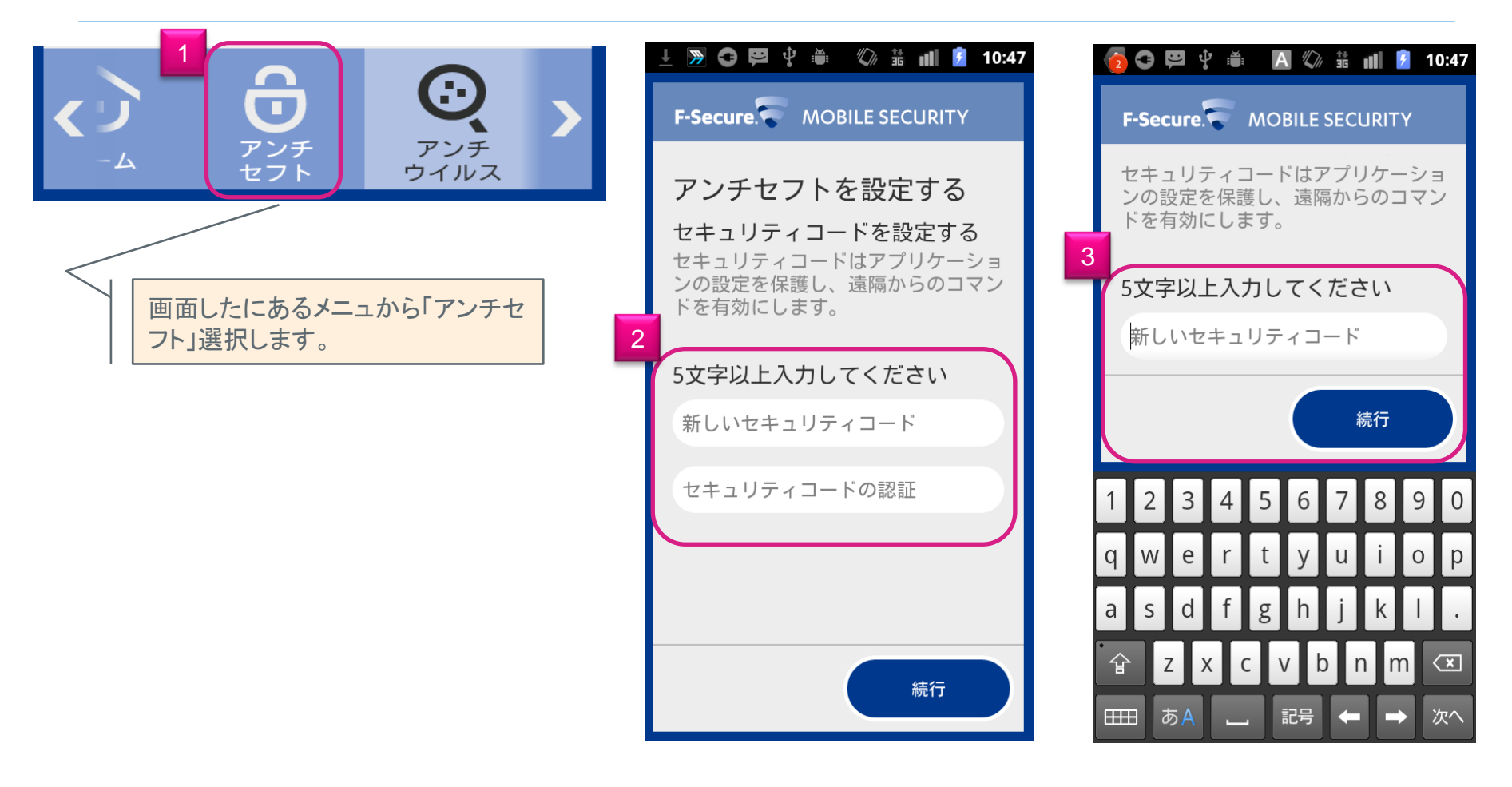

セキュリティコードの設定が求められます。任意の 英数字5文字以上で設定します。

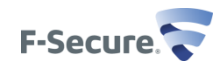

アンチ・セフト機能設定

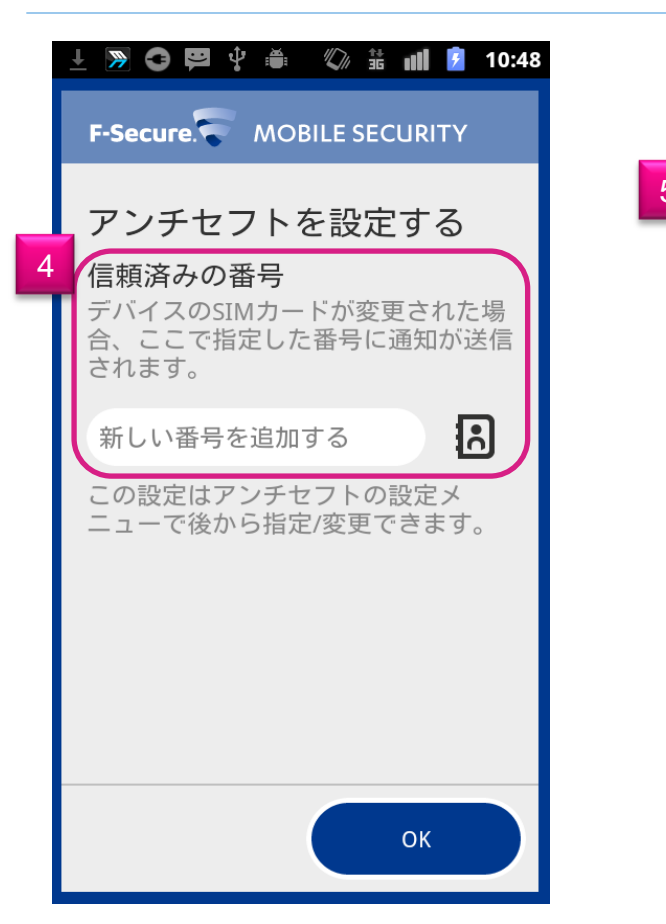

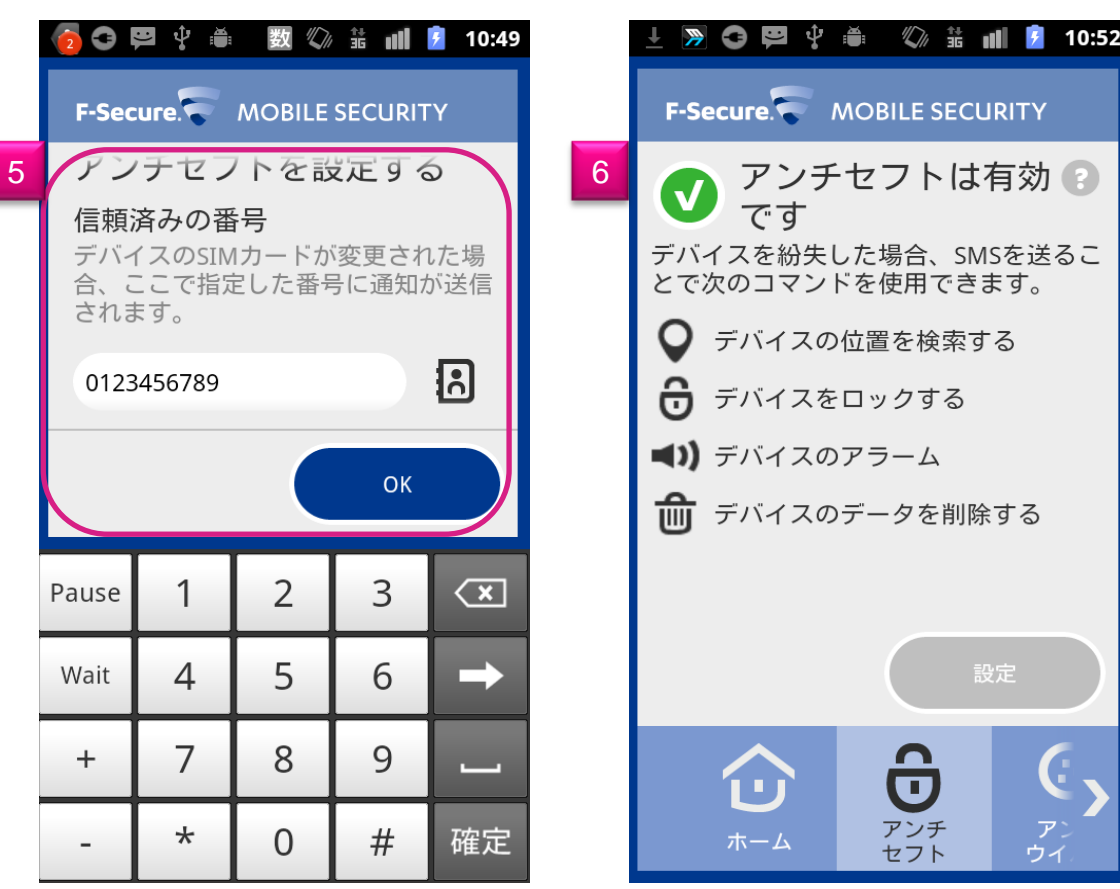

他の携帯電話からアンチセフトコマンドを送る時に使う携帯電話の番号を登録します。(4) アンチ・セフト 機能が有効になると(6)の画面に遷移します。

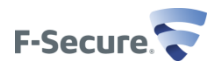

#### ペアレンタルコントロール設定機能

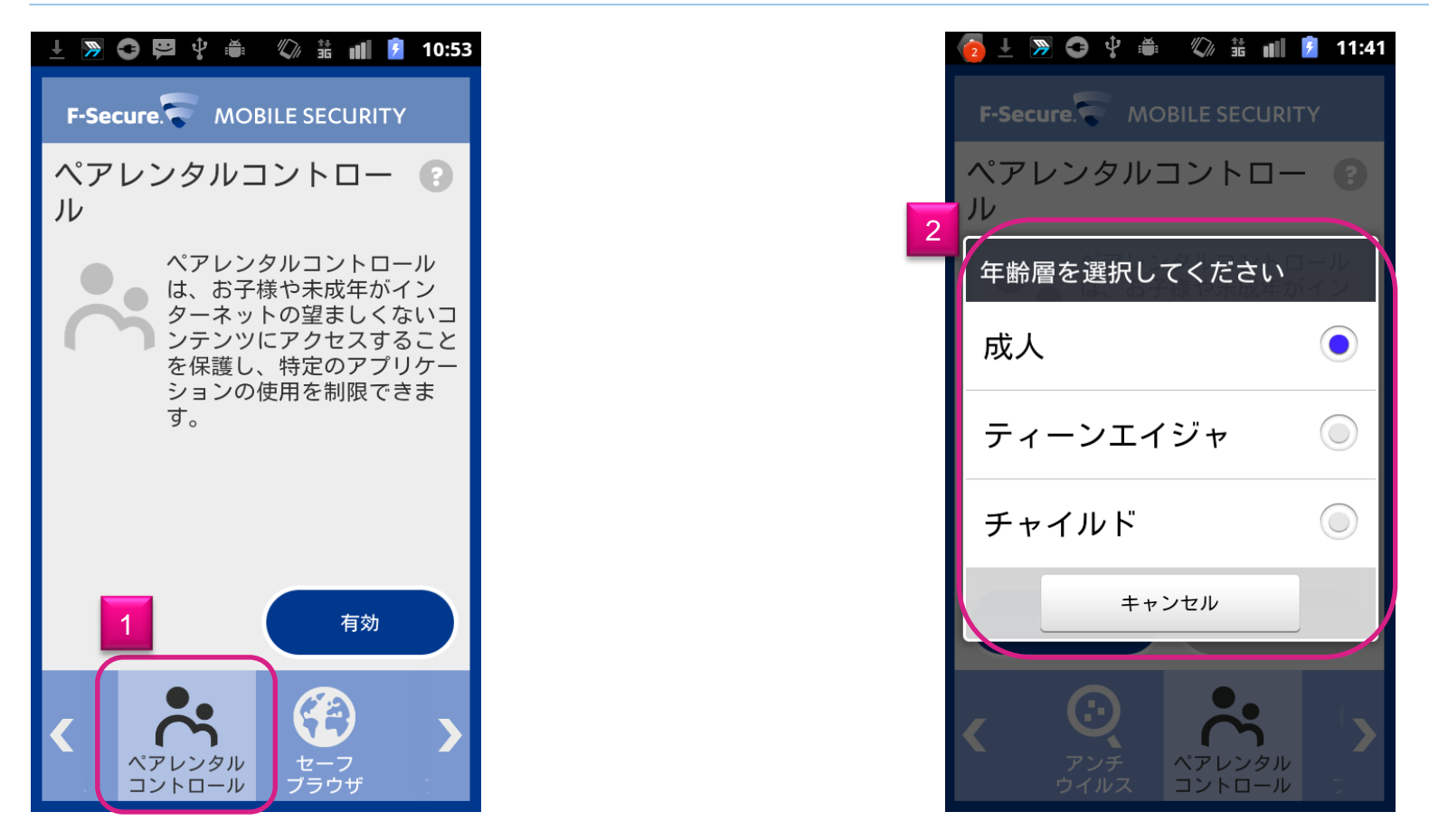

ペアレンタルコントロールの設定画面です。「有効」を選択すると、ペアレンタルコントロール機能が有効 になり、「2」の画面に於いて各年齢層におけるインターネットへの接続制限、アプリケーション使用制限を 掛ける事が出来ます。

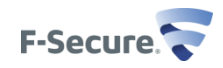

### 連絡先フィルタ設定機能

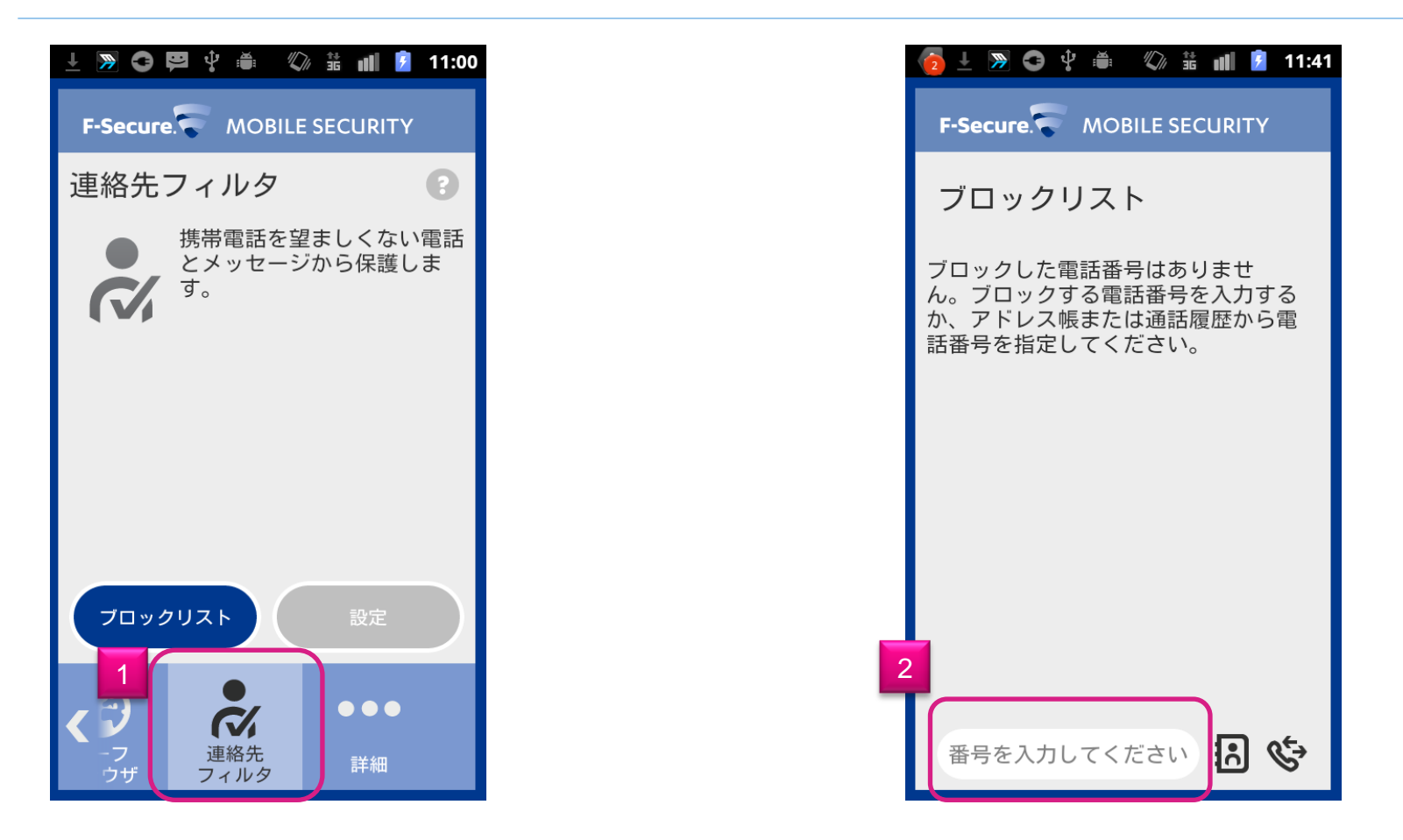

連絡先フィルタの設定画面です。望ましくない連絡先からの着信、SMSを拒否する事ができます。「2」の画面に於いて、拒否する電話番号を入力します。

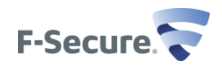

# F-Secure Mobile Security削除 F-Secureアプリ本体操作編

### F-Secure Mobile Securityの削除 (アプリ本体設定から削除)

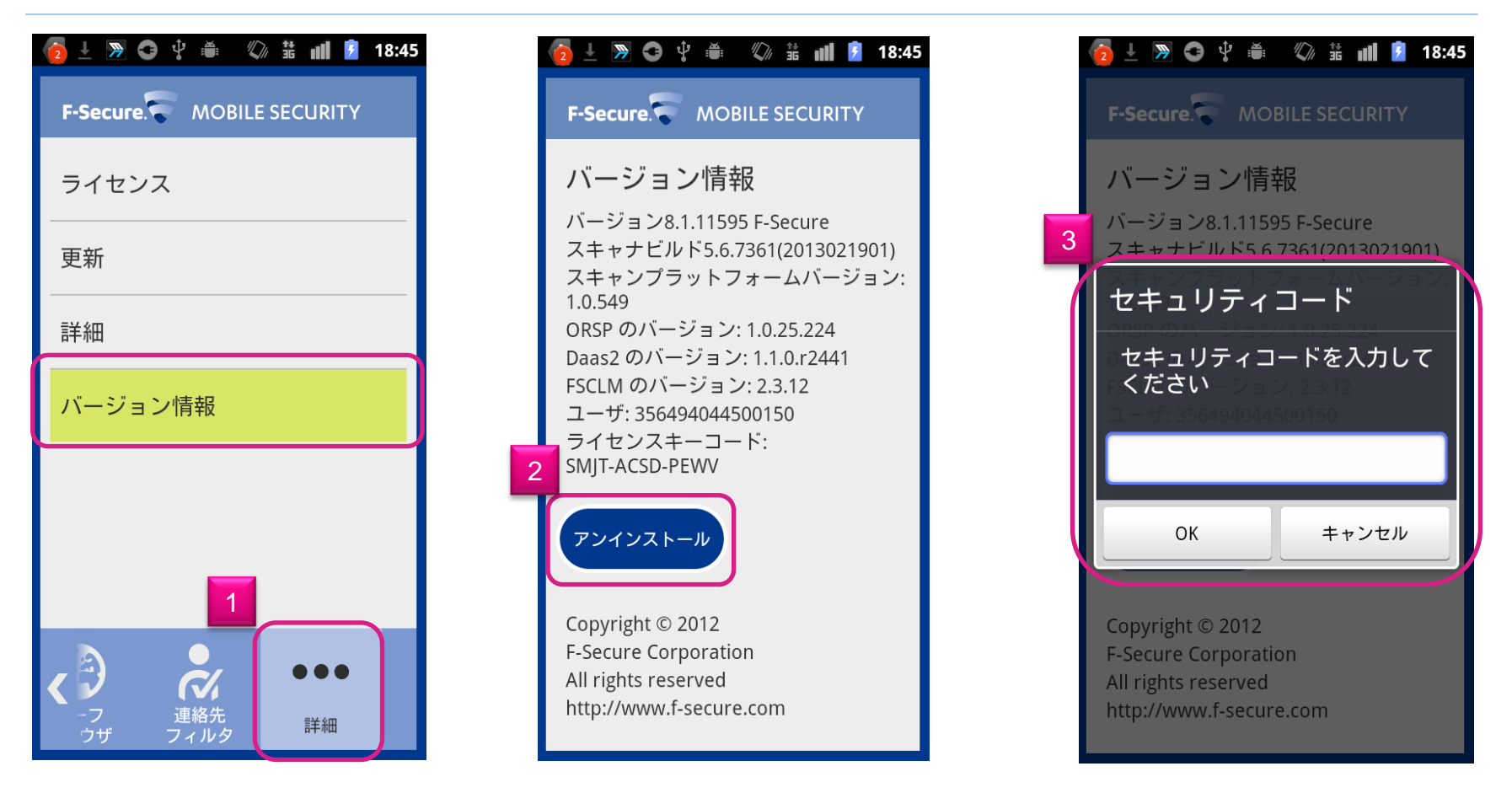

F-Secure Mobile Securityのメイン画面より「詳細」を選択、その後「バージョン情報」を選択致します。(1) 「バージョン情報」の中にある「アンインストール」を選択します。(2)その後、セキュリティコードの入力画 面が表示されますので、セキュリティコードを入力します。(3)

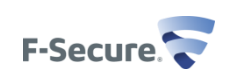

#### F-Secure Mobile Securityの削除 (アプリ本体設定から削除)

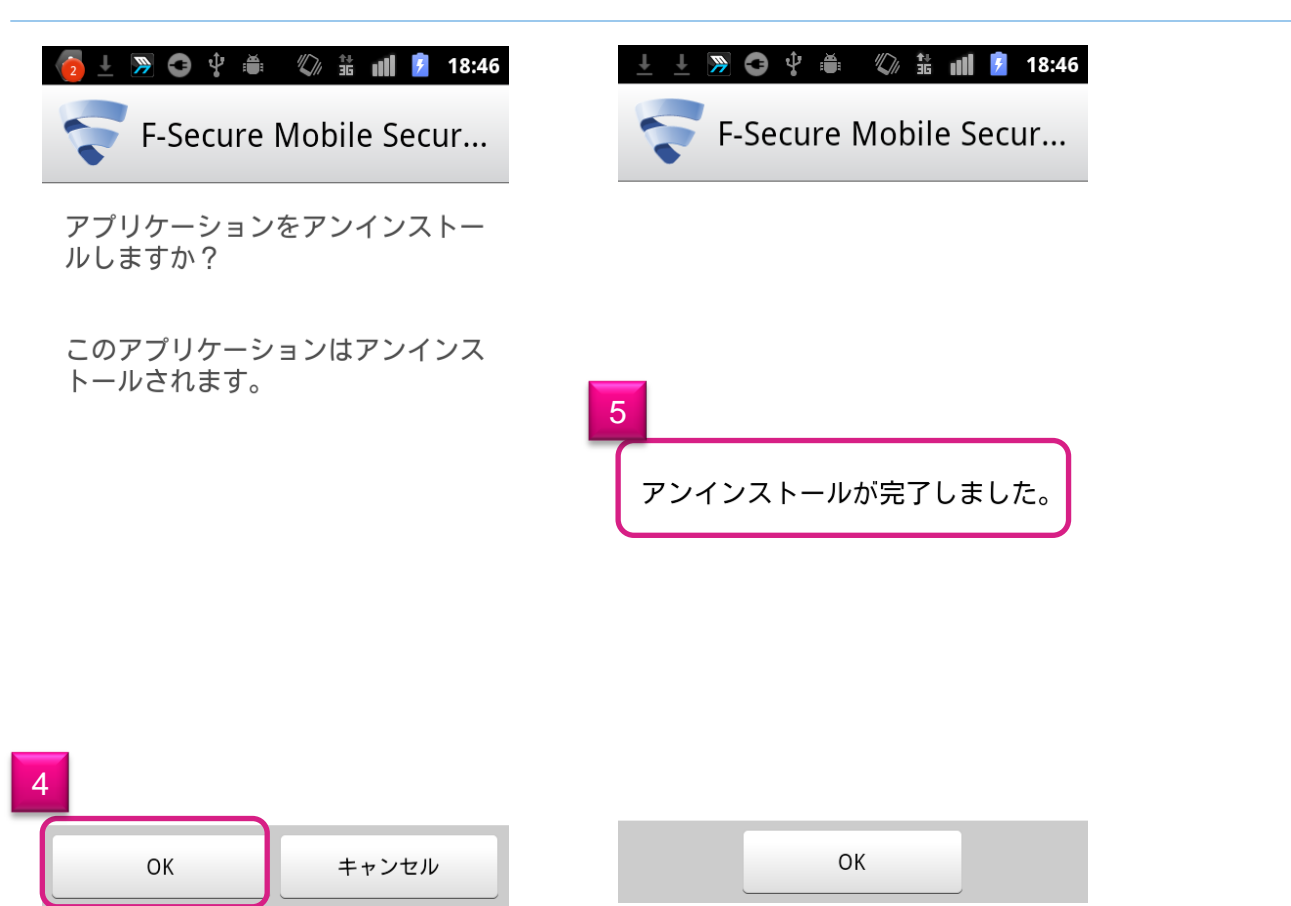

アンインストールしていいか否かを再度聞かれますので、アンインストールする場合「OK」を押します。 (4)アンインストールが完了すると(5)のメッセージが表示されます。

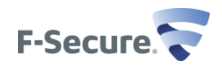

# F-Secure Mobile Security削除 アンドロイドアプリケーション管理操作編

#### F-Secure Mobile Securityの削除 (アンドロイドアプリ操作編)

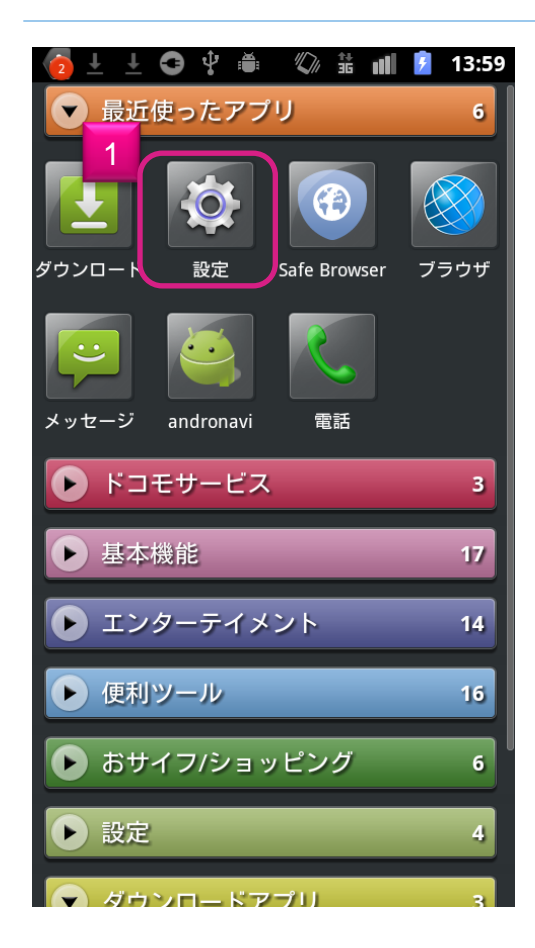

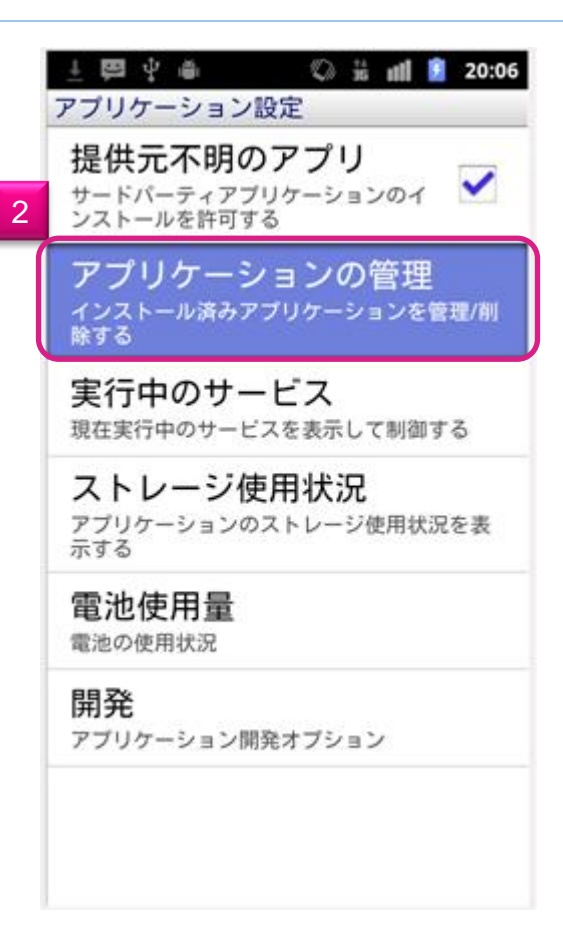

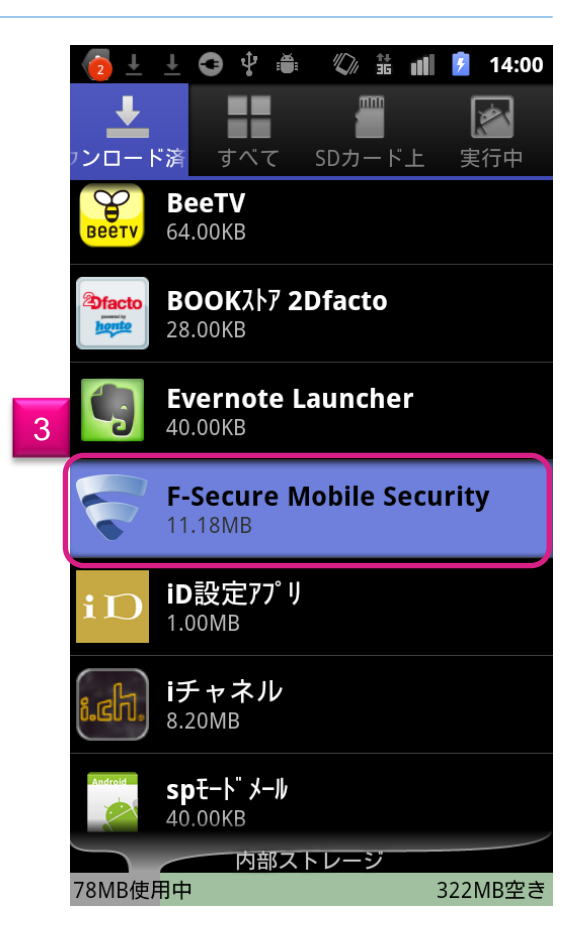

モバイルデバイス画面から、「設定」を選択します。 アプリケーション設定画面で「アプリケーションの管理」を選択して、「3」のアプリケーション一覧から F-Secure Mobile Securityを選択します。

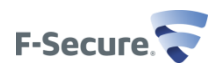

#### F-Secure Mobile Securityの削除 (アンドロイドアプリ操作編)

|   | 👩 ± 🗢 ‡ 🛎 🖪 🕼 🔹 📶 💈 14:00 |   | 🧑 ± ±  ♀ ₩                                        | 🕼 🏭 🖻 14:00 |   | 🤁 ± ± 🚭 🖞 🚔                                       | 🕼 👬 📶 💈 14:01    |
|---|---------------------------|---|---------------------------------------------------|-------------|---|---------------------------------------------------|------------------|
| 4 |                           |   | <b>F-Secure Mobile Security</b><br>バージョン8.1.11595 |             |   | <b>F-Secure Mobile Security</b><br>バージョン8.1.11595 |                  |
|   |                           |   | 強制停止                                              | アンインストール    |   | 強制停止                                              | アンインストール         |
|   |                           |   | メモリ                                               |             |   | メモリ                                               |                  |
|   |                           |   | 合計                                                | 11.18MB     |   |                                                   | 11.18ME          |
|   |                           |   | アプリケーション                                          | 9.41MB      |   | ▲ 削除                                              | 9.41ME           |
|   |                           | 5 | データ                                               | 1.77MB      |   | このアプリケー                                           | ションのすべて          |
|   | OK         キャンセル          | _ | データを消去                                            | SDカードに移動    |   | のデータ(ファ                                           | イル、設定、ア          |
|   |                           |   | キャッシュ                                             |             |   | し カワフト、テー<br>む)が完全に削                              | タベースを含<br>除されます。 |
|   | 1 2 3 4 5 6 7 8 9 0       |   | キャッシュ                                             | 56.00KB     | 0 | OK                                                | ++`\ <b>7</b>    |
|   |                           |   |                                                   | キャッシュを消去    |   |                                                   | ++>27            |
|   | q wenty unop              |   | デフォルトでの起動                                         |             |   | デフォルトでの起動                                         |                  |
|   | asdfghjkl.                |   | 設定されていません。                                        |             |   | 設定されていません。                                        |                  |
|   | 압 z x c v b n m ∝         |   |                                                   | 設定を消去       |   |                                                   | 設定を消去            |
|   | 田田 あA 山 記号 ← → 確定         |   | 許可                                                |             |   | 許可                                                |                  |
|   |                           |   | このアプリケーションは                                       | 下記にアクセスする場合 |   |                                                   | 下記にアクセスする場合      |

続いてセキュリティコードの入力を求められますので、セキュリティコードを入力します。(4)その後「デー タ消去」を選択後(5)、「OK」を押します。(6)

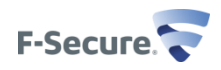

#### F-Secure Mobile Securityの削除 (アンドロイドアプリ操作編)

| ≫ ± ± € ‡ ≣                    | 🕼 📅 📶 💈 14:01                  | » ± ± G ‡ 🛎 🗱        | ) 🗟 📶 🗾 14:01       | 土 🛱 🖞 🖷  | 🕼 👬 📶 💈 20:09 |
|--------------------------------|--------------------------------|----------------------|---------------------|----------|---------------|
| <b>F-Secure M</b><br>バージョン8.1. | <b>obile Security</b><br>11595 | F-Secure Mo          | bile Secur          | F-Secure | Mobile Secur  |
| 強制停止 7                         | アンインストール                       | アプリケーションをフ<br>ルしますか? | <sup>ッ</sup> ンインストー |          |               |
| メモリ                            |                                |                      |                     |          |               |
| 合計                             | 9.41MB                         | このアプリケーション           | ノはアンインス             |          |               |
| アプリケーション                       | 9.41MB                         | トールされます。             |                     |          |               |
| データ                            | 0.00B                          |                      |                     | 9        |               |
| データを消去                         | SDカードに移動                       |                      |                     | アンインストール | レが完了しました。     |
| キャッシュ                          |                                |                      |                     |          |               |
| キャッシュ                          | 0.00B                          |                      |                     |          |               |
|                                | キャッシュを消去                       |                      |                     |          |               |
| デフォルトでの起動                      |                                |                      |                     |          |               |
| 設定されていません。                     |                                |                      |                     |          |               |
|                                | 設定を消去                          | 8                    |                     |          |               |
| 許可                             |                                | ОК                   | キャンヤル               |          | OK            |
| このアプリケーションは                    | 下記にアクセスする場合                    |                      |                     |          |               |

「アンインストール」選択します。(7)続いてアンインストールしてもよいか否か聞かれますので、「OK」を 選択します。 アンインストールが完了すると、(9)の画面が表示されます。

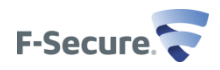

# 補足事項 - KDDI au端末での国際SMS受信方法

#### 補足事項 - KDDI au端末での国際SMS受信方法

#### ≻ KDDI auの仕様

✓ SMS受信時、本文にURL. 電話番号、9-10桁の番号、#, \*, p,l、o等が本文に記載されていると迷惑メールとして配信拒否されます。

#### ▶国際SMS受信が必要な場合の手順

- ✓ KDDI au携帯から090-4444-0010宛てに本文に 解除 と記載したCメールを送信し ます。解除が完了した旨のメッセージを受信すると上記制限が解除されます。これに より、URLや電話番号などが本文に記載されているSMSを受信できるようになります。
- ✓ KDDI au ショップもしくはお電話によるCメール迷惑メール受信の制限解除を依頼します。
- ▶ 詳細は下記URLをご参照ください。

http://www.au.kddi.com/service/email/support/meiwaku/cmail/anshin\_block.html

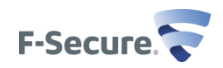